# **Configuration de résolution NUC**

### Etape 1

Allumez votre nuc puis appuyez sur la touche F1.

## Etape 2

Dirigez vous avec votre curseur dans "display setting" puis validez.

#### Etape 3

Choisissez votre entrée.

#### Etape 4

Définissez vos paramètres.

From: https://documentation.zebrix.net/ - **zebrix documentation** 

Permanent link: https://documentation.zebrix.net/doku.php?id=fr:resolution\_nuc&rev=1547127866

Last update: 2020/06/22 11:53

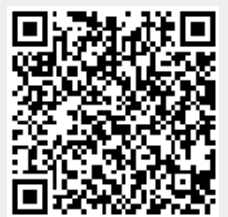